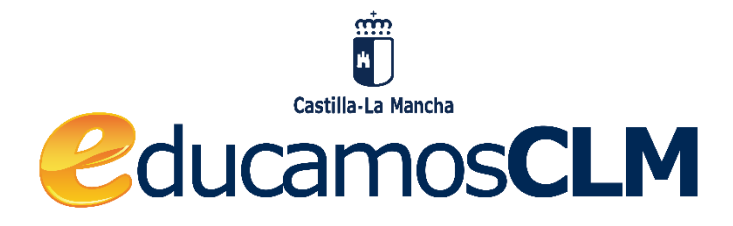

# ENTORNO DE APRENDIZAJE

CALIFICACIÓN DE EVALUACIÓN

**CRITERIOS** 

DE

**DICIEMBRE 2022** 

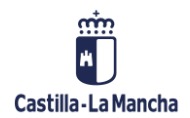

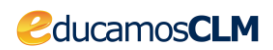

# ÍNDICE

# Contenido

| 3  |
|----|
| 3  |
| 5  |
| 6  |
| 8  |
| 9  |
| 11 |
| 11 |
| 12 |
| 14 |
| 15 |
| 17 |
|    |

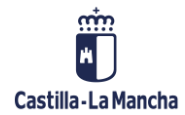

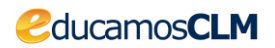

La nueva opción denominada "**Criterios de evaluación**" permite asociar los criterios de evaluación a los distintos tipos de actividades del Entorno de aprendizaje. De este modo, si por ejemplo creamos una tarea y a esta le asociamos unos criterios de evaluación, el docente podrá calificar la tarea en sí y, a la vez, cada uno de los criterios de evaluación asignados a la misma.

# 1. ¿Qué necesito?

En primer lugar, deberás tener creada el aula virtual en la que vas a utilizar los criterios de evaluación.

Los criterios de evaluación pueden ser cargados en tu Entorno de aprendizaje de dos maneras:

- Importando el archivo .csv o .txt de tu materia del fichero que se ha puesto a disposición y que se pueden descargar desde <u>https://educamosclmportal.cm.jccm.es/noticias/evaluacion-lomloe-en-el-entorno-de-aprendizaje</u>
- 2. Introduciéndolos manualmente.

# 2. ¿Por dónde empiezo?

Lo primero que tendrás que hacer es acceder a tu curso. A continuación, debes ir a la configuración de los criterios de evaluación. Puedes hacerlo de dos formas:

1. En la parte superior, pulsa sobre el botón desplegable "Menú de acciones" (rueda dentada con una flecha a su derecha) y luego "Criterios de evaluación"

💽 🛛 ESPACIO DE TRABAJO 🔺 🗭 🖬 🌣 🗭

|                              | 🍽 Plantilla Primaria |
|------------------------------|----------------------|
| Editar ajustes               | Participantes        |
| Finalización del curso       |                      |
| ▼ Filtros                    | Insignias            |
| Configuración Calificaciones | Calificaciones       |
| Criterios de evaluación      |                      |
| 🖺 Copia de seguridad         | 🖀 Página Principal   |
| 1 Restaurar                  | <b>AA</b>            |
| 1 Importar                   | Calendario           |
| ← Reiniciar                  | 🖌 Banco de contenido |
| 🌣 Más                        |                      |

 A través de los ajustes del ESPACIO DE TRABAJO (rueda superior derecha) y seleccionando el apartado "Calificaciones". Dentro del menú de calificaciones encontrarás el apartado "Criterios de evaluación"

| Castilla        | -La Mancha                                                                | Clucamos CLM                                                                                                    |
|-----------------|---------------------------------------------------------------------------|----------------------------------------------------------------------------------------------------|
| C ESPACIO DE TR | ABAJO A P C C C                                                           | PLANTILLA PRIMARIA GENERAL: Vista: Historial de calificación<br>Plgine Principal / Miscursos / Plantilla Primaria / Calificaciones / Historial de calificación                        |
|                 | <ul> <li>Functiones</li> <li>Insignias</li> <li>Calificaciones</li> </ul> | H<br>HRACIÓN ESCALAS CRITERIOS DE EVALUACIÓN LETRAS IMPORTAR EXPORTAR<br>ALLIFICADOR HISTORIAL DE CALIFICACIÓN INFORME DE CRITERIOS DE EVALUACIÓN INFORME GENERAL VISTASIMPLE USUARIO |
| Activar edición | Página Principal     Calendario     Sanco de contenido                    |                                                                                                    |

#### El apartado "Criterios de evaluación" tiene a su vez tres subapartados:

| Criterios de evaluación en el curso                             |                                      |                                              |
|-----------------------------------------------------------------|--------------------------------------|----------------------------------------------|
| VISTA CONFIGURACIÓN ESCALAS CRITERIOS DE EVALUACIÓN             | LETRAS IMPORTAR EXPORTAR             |                                              |
| CRITERIOS DE EVALUACIÓN EN EL CURSO EDITAR CRITERIOS DE EVALUAC | IÓN IMPORTAR CRITERIOS DE EVALUACIÓN | $\square$                                    |
| Criterios de evaluación en el curso                             |                                      | Criterios de evaluación estándar disponibles |
|                                                                 | ▲ Agregar       Quitar ►             |                                              |
|                                                                 | Editar criterios de evaluación       |                                              |

1. Criterios de evaluación usados en el curso

Donde puedes consultar cuáles son los criterios de evaluación que has seleccionado para el curso actual.

| Criterios de evaluación en el curso<br>Aquí aparecen los criterios de evaluación<br>que estamos usando en el curso | Criterios de evaluación estándar disponibles<br>ste apartado estará vacío y por tanto,<br>os botones "Agregar" y "Quitar" no |
|----------------------------------------------------------------------------------------------------|----------------------------------------------------------------------------------------------------|
| Aquí aparecen los criterios de evaluación<br>que estamos usando en el curso<br>Agregar<br>Quitar ►                 | ste apartado estará vacío y por tanto,<br>s botones "Agregar" y "Quitar" no                                                  |
| Editar criterios de evaluación                                                                                     | ndrán ningún tipo de utilidad                                                                                                |

aquí

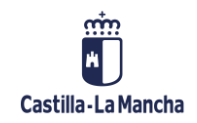

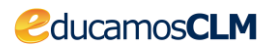

#### 2. Editar criterios de evaluación

Este apartado te permite editar todos los aspectos relacionados con el criterio de evaluación (nombre, nombre corto, **escala**, descripción) así como:

- a. Agregar un nuevo criterio de evaluación
- b. Exportar todos los criterios de evaluación
- c. Ver cuántas actividades tiene asociadas cada criterio de evaluación

| Criterios de evaluación                                                                                                    |                                                      |                                                        |                                                                 |                              |
|----------------------------------------------------------------------------------------------------|------------------------------------------------------|--------------------------------------------------------|-----------------------------------------------------------------|------------------------------|
| VISTA CONFIGURACIÓN ESCALAS CRI                                                                                                    | TERIOS DE EVALUACIÓN LETRAS IMPOR                    | RTAR EXPORTAR                                          |                                                                 |                              |
| CRITERIOS DE EVALUACIÓN EN EL CURSO                                                                                                    | TAR CRITERIOS DE EVALUACIÓN IMPORTAR                 | R CRITERIOS DE EVALUACIÓN                              | Número de actividades asociadas<br>a ese criterio de evaluación |                              |
| Criterios de evaluación persona                                                                                                    | lizados                                              |                                                        | ŢŢ                                                              |                              |
| Nombre completo                                                                                                    | Nombre corto                                         | Escala                                                 | İtems                                                           | Editar                       |
| 1.LCL.CE1.CR1 Mostrar interés y respeto a las distintas<br>variedades dialectales, identificando las características<br>de las de su entorno geográfico, así como algunos rasgo<br>distributos de su entorno geográfico, así como algunos rasgo<br>de las termos femilios de la desenso femilios de las desensos de las desensos desensos de las desensos de las desensos desensos desensos de las desensos de las desensos desensos desensos desensos desensos desensos desensos desensos desensos desensos desensos desensos desensos desensos desensos desensos desensos desensos desensos desensos desensos desensos desensos desensos desensos desensos desensos | lenguas y 1.LCL.CE1.CR1<br>fundamentales<br>s de los | Escala de competencia por defecto                      | 0                                                               | • •                          |
| dialectos y lenguas familiares del alumnado.                                                                                                    |                                                      | 1 I                                                    |                                                                 | 4 2                          |
| Agregar nuevo criterio de evaluac                                                                                                    | ión Exportar todos los crite                         | rios de evaluación Tipo de escala<br>del criterio de e | que utiliza<br>evaluación Aquí podremos ec                      | litar y/o borrar el criterio |

3. Importar criterios de evaluación

Como su nombre indica, puedes importar los criterios de evaluación a través de un archivo .csv o .txt. Puedes descargar los de tu nivel y asignatura desde <u>https://educamosclmportal.cm.jccm.es/noticias/evaluacion-lomloe-en-el-entorno-</u>de-aprendizaje

| Importar criterios de evaluación    |             |                                                               |  |  |  |  |
|-------------------------------------|-------------|---------------------------------------------------------------|--|--|--|--|
| VISTA CONFIGURACIÓN ESCALAS         | CRITERIOS D | E EVALUACIÓN LETRAS IMPORTAR EXPORTAR                         |  |  |  |  |
| CRITERIOS DE EVALUACIÓN EN EL CURSO | EDITAR CRIT | ERIOS DE EVALUACIÓN IMPORTAR CRITERIOS DE EVALUACIÓN          |  |  |  |  |
| Importar criterios de evaluación  🔒 | 0           | Seleccione un archivo Tamaño máximo para archivos nuevos: 2GB |  |  |  |  |
|                                     |             | -                                                             |  |  |  |  |
|                                     |             | Puede arrastrar y soltar archivos aquí para añadirlos         |  |  |  |  |
|                                     |             | Subir este archivo                                            |  |  |  |  |

## 3. Importar los criterios de evaluación

Esta es la opción más sencilla y rápida para tener los criterios de evaluación disponibles en tu aula virtual. La Consejería pone a tu disposición los ficheros con todos los archivos por materia y curso/ciclo de educación infantil, primaria, secundaria y bachillerato. No obstante, no se descarta incluir otros niveles educativos.

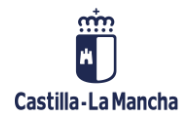

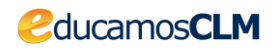

Para realizar la importación de una materia, accede al apartado "**Criterios de evaluación**" tal y como se indica en el apartado anterior. Una vez ahí, vete al subapartado "**Importar criterios de evaluación**"

| Importar criterios de evaluación    |              |                                                               |  |  |  |  |
|-------------------------------------|--------------|---------------------------------------------------------------|--|--|--|--|
| VISTA CONFIGURACIÓN ESCALAS         | CRITERIOS D  | E EVALUACIÓN LETRAS IMPORTAR EXPORTAR                         |  |  |  |  |
| CRITERIOS DE EVALUACIÓN EN EL CURSO | EDITAR CRITI | ERIOS DE EVALUACIÓN IMPORTAR CRITERIOS DE EVALUACIÓN          |  |  |  |  |
| Importar criterios de evaluación () | 0            | Seleccione un archivo Tamaño máximo para archivos nuevos: 2GB |  |  |  |  |
|                                     |              | Puede arratrar v solitar archivos anuí nara añadiríos         |  |  |  |  |
|                                     |              | Subir este archivo                                            |  |  |  |  |
|                                     | 1            | Subir este archivo                                            |  |  |  |  |

Únicamente tendrás que subir el archivo que necesitas y verás que tienes todos los criterios de evaluación cargados en "**Criterios de evaluación en el curso**". Todos los criterios vienen configurados con una escala de calificación de 1 a 10. Puedes modificar la escala editando cada uno de los criterios. Algunas de las escalas que podrías utilizar es de 1 a 5 o Insuficiente, Suficiente, Bien, Notable y Sobresaliente.

Encontrarás más información sobre las escalas en el punto 6 de esta guía.

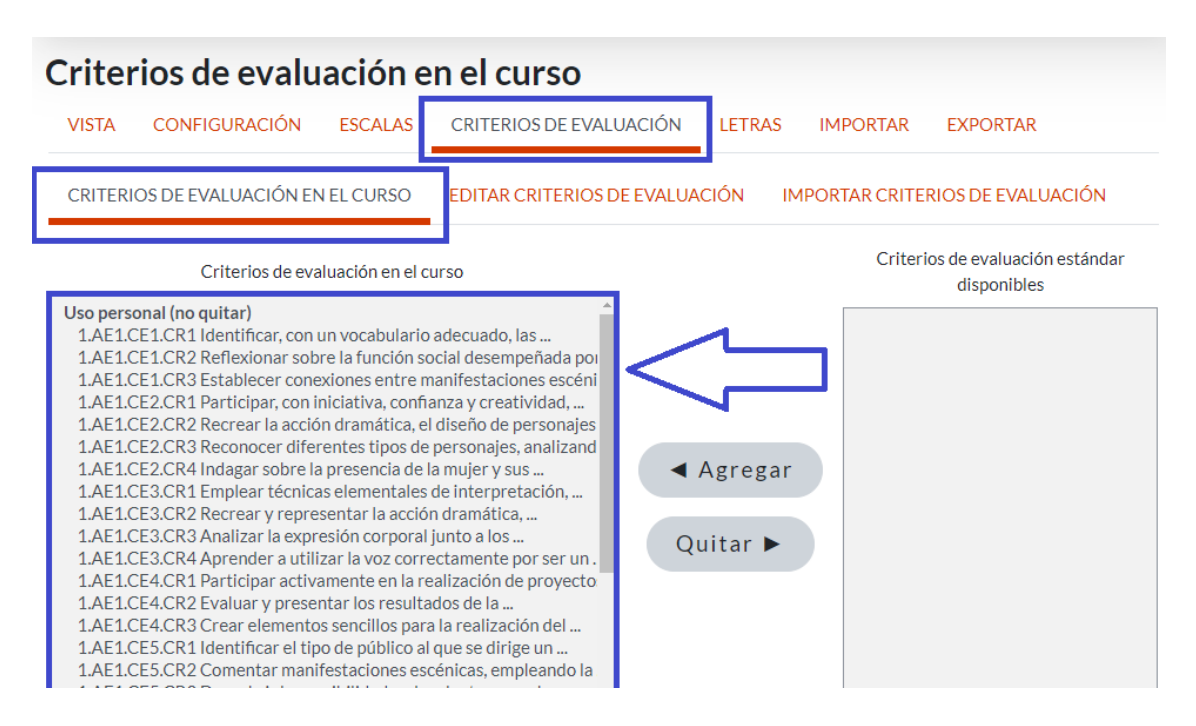

# 4. Introducir manualmente los criterios de evaluación

Los docentes pueden optar por subir manualmente los criterios de evaluación de una materia. Para llevar a cabo esta acción debes entrar en el apartado "**Editar criterios de evaluación**". Si no has subido ningún criterio de evaluación al curso, te encontrarás con la siguiente pantalla

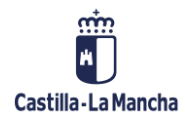

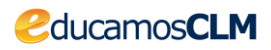

| Criterios de evaluación             |                             |                                       |  |  |  |  |  |
|-------------------------------------|-----------------------------|---------------------------------------|--|--|--|--|--|
| VISTA CONFIGURACIÓN ESCALAS         | CRITERIOS DE EVALUACIÓN     | LETRAS IMPORTAR EXPORTAR              |  |  |  |  |  |
| CRITERIOS DE EVALUACIÓN EN EL CURSO | EDITAR CRITERIOS DE EVALUAC | CIÓN IMPORTAR CRITERIOS DE EVALUACIÓN |  |  |  |  |  |
| Agregar nuevo criterio de eva       | Iluación                    |                                       |  |  |  |  |  |

Pulsa en "**Agregar nuevo criterio de evaluación**" y rellena, al menos, los campos obligatorios. Más adelante veremos cómo crear una escala personalizada en caso de que no quieras utilizar alguna de las escalas estándar.

Te recomendamos que escribas en el apartado "Nombre completo" el <u>NOMBRE COMPLETO</u> <u>DEL CRITERIO</u> teniendo en cuenta su longitud, ya que no puede sobrepasar los 255 caracteres.

A la hora de elegir una escala, puedes seleccionar cualquiera que ya esté creada o crear la que creas conveniente. La escala se utilizará para calificar el criterio. Puede ser una escala numérica (1 a 5, 1 a 10...) o una escala de texto (Insuficiente, Suficiente, Bien...; en proceso, conseguido, conseguido excelentemente...).

Para crear una escala, echa un vistazo al punto 6 de esta guía.

| VISTA    | CONFIGURACIÓ    | N ES      | CALAS | CRITERIOS DE EVALUACIÓN LETRAS IMPORTAR EXPORTAR |   |
|----------|-----------------|-----------|-------|--------------------------------------------------|---|
| CRITERIO | OS DE EVALUACIÓ | N EN EL C | URSO  | EDITAR CRITERIOS DE EVALUACIÓN                   |   |
| Crite    | rios de evalu   | ıación    |       |                                                  |   |
| Nombre   | completo        |           | 0     |                                                  |   |
| Nombre   | corto           |           | 0     |                                                  |   |
|          |                 |           |       | Criterio de evaluación disponible 🛛 👔            |   |
| Escala   | c               | 0         |       | -Escalas estándar                                | ÷ |
|          |                 |           |       | Agregar una nueva escala                         | _ |
| Descript | tión            |           |       |                                                  |   |
|          |                 |           |       |                                                  |   |

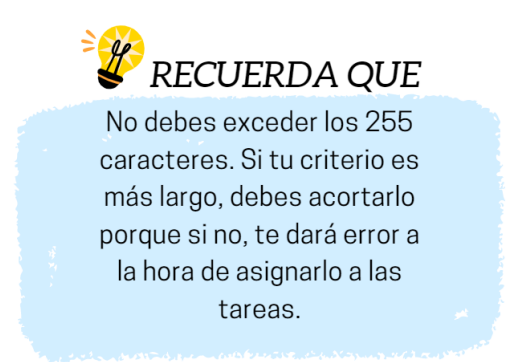

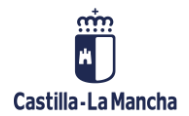

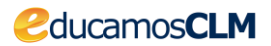

# 5. Editar un criterio de evaluación

Los criterios de evaluación que importemos o agreguemos manualmente pueden ser editados en todos sus campos antes de asociarlos a las actividades del Entorno de aprendizaje y también pueden ser eliminados. UNA VEZ QUE SE HAN ASOCIADO A UNA ACTIVIDAD, NO PODRÁN SER BORRADOS NI TAMPOCO SE PERMITIRÁ EL CAMBIO DE ESCALA.

Para editar el criterio de evaluación tendrás que pinchar en la rueda dentada que encuentras al final del mismo.

| Criterios de evaluación                                                                                                    |                             |                                       |                    |               |
|----------------------------------------------------------------------------------------------------|-----------------------------|---------------------------------------|--------------------|---------------|
| VISTA CONFIGURACIÓN ESCALAS                                                                                                    | CRITERIOS DE EVALUACIÓN     | LETRAS IMPORTAR EXPORTAR              | Me permite elimir  | narlo porque  |
| CRITERIOS DE EVALUACIÓN EN EL CURSO                                                                                                    | EDITAR CRITERIOS DE EVALUAC | CIÓN IMPORTAR CRITERIOS DE EVALUACIÓN | no tienen activida | des asociadas |
| Criterios de evaluación persor                                                                                                    | nalizados                   |                                       |                    |               |
| Nombre completo                                                                                                    | Nombre corto                | Escala                                | Ítems              | Editar        |
| 1.LCL.CE1.CR1 Mostrar interés y respeto a las<br>distintas lenguas y variedades dialectales,<br>identificando las características fundamentales de la<br>de su entorno geográfico, así como algunos rasgos de<br>los dialectos y lenguas familiares del alumnado. | 1.LCL.CE1.CR1<br>is<br>e    | Escala de 0 a 10                      | 0                  |               |
| Agregar nuevo criterio de evalua                                                                                                    | ación Exportar t            | odos los criterios de evaluación      |                    |               |

En el caso de tener asociada alguna actividad, puedes editar el criterio sin modificar la escala. No puedes borrarlo.

| Criterios de evaluación                                                                                                    |                                           |                                  |                        |                |
|----------------------------------------------------------------------------------------------------|-------------------------------------------|----------------------------------|------------------------|----------------|
| VISTA CONFIGURACIÓN ESCALAS                                                                                                    | CRITERIOS DE EVALUACIÓN LET               | RAS IMPORTAR EXPORTAR            | Puedo editarlo, pero n | o borrarlo     |
| CRITERIOS DE EVALUACIÓN EN EL CURSO                                                                                                    | EDITAR CRITERIOS DE EVALUACIÓN            | IMPORTAR CRITERIOS DE EVALUACIÓN | porque tiene una activ | vidad asignada |
| Criterios de evaluación perso                                                                                                    | onalizados                                |                                  |                        |                |
| Nombre completo                                                                                                    | Nombre corto                              | Escala                           | ſtems                  | Editar         |
| 1.LCL.CE1.CR1 Mostrar interés y respeto a las di<br>lenguas y variedades dialectales, identificando las<br>características fundamentales de las de su entorr<br>geográfico, as icomo algunos rasgos de los dialect<br>lenguas familiares del alumnado. | stintas 1.LCL.CE1.CR1<br>s<br>no<br>xos y | Escala de O a 10                 | 1                      |                |
| Agregar nuevo criterio de eval                                                                                                    | luación Exportar todo                     | os los criterios de evaluación   |                        |                |

Criterio de evaluación con una actividad asociada

Criterio de evaluación sin actividades asociadas

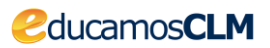

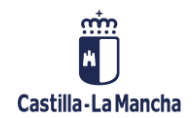

# 6. Crear una escala de calificación

Cuando se introduce manualmente un criterio de evaluación o cuando importamos los criterios a través de un archivo, tenemos que rellenar obligatoriamente el apartado **"Escala"**. Las escalas de evaluación son una serie de valores que utilizamos para calificar el nivel de desempeño de una actividad. Dichas escalas pueden ser cuantitativas (0,1,2...) o cualitativas (Insuficiente, Suficiente...).

Existen dos tipos de escalas:

- Las <u>escalas estándar</u>: que están disponibles para todas las aulas virtuales. No son modificables.
- 2. Las <u>escalas personalizadas</u>: son las que crea cada profesor/a en función a sus necesidades. Están disponibles únicamente para este aula virtual.

Los criterios de evaluación que son importados de los ficheros que ha puesto a disposición la Consejería, llevan asignada una escala, que no tiene por qué ser la que el docente decide utilizar.

Para crear una nueva escala:

1. Pulsa sobre "Calificaciones" en la rueda dentada superior derecha.

Activar edición

🎁 Cale

Agregar un bloqu

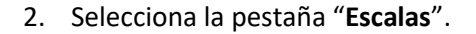

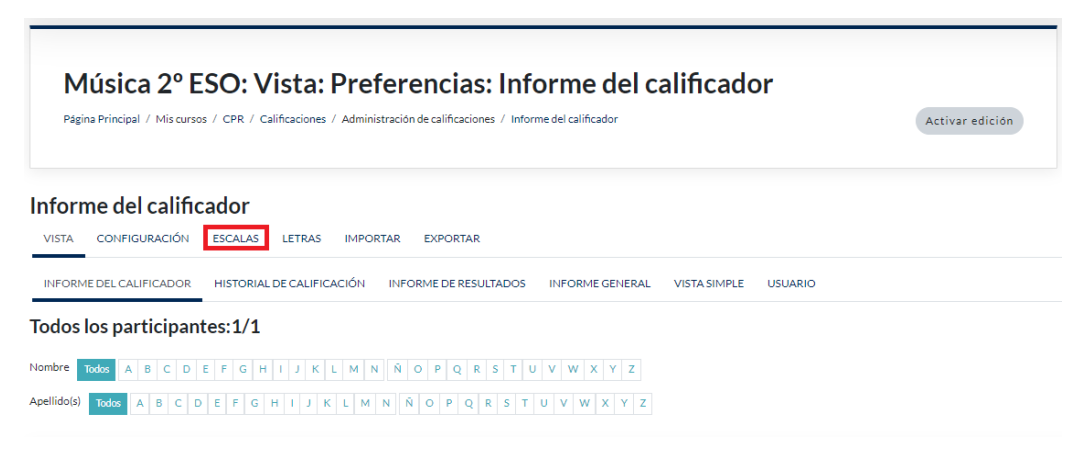

3. En la siguiente pantalla pulsa sobre "Agregar una nueva escala".

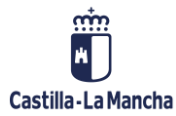

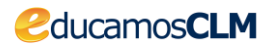

| USTA CONFIGURACIÓN ESCALAS LETRAS IMPORTAR EXPORTAR                                                                                                  |       |        |
|----------------------------------------------------------------------------------------------------|-------|--------|
|                                                                                                    |       |        |
| Escalas personalizadas                                                                                                    |       |        |
| Escalas estándar                                                                                                    |       |        |
| Escala                                                                                                    | Usado | Editar |
| Vias de conocimiento separadas y conectadas<br>Conocimiento mayoritariamente separado, Separado y conectado, Conocimiento mayoritariamente conectado | No    | ۵ ۵    |
| Escala de competencia por defecto<br>No competente aún, Competente                                                                                   | Sſ    | ٥      |
| Agregar una nueva escala                                                                                                    |       |        |

4. Escribe en el cuadro "**Escala**" una lista de calificaciones separada por comas **de menor a mayor**, por ejemplo: Insuficiente, Suficiente, Bien, Notable, Sobresaliente.

| Escala      |   |   |        |           |        |         |        |          |       |        |   |    |     |    |   |  |   |   |     |  |
|-------------|---|---|--------|-----------|--------|---------|--------|----------|-------|--------|---|----|-----|----|---|--|---|---|-----|--|
| Nombre      |   | 0 | Insufi | ciente, S | uficie | nte, Bi | en, No | table, S | obres | alient | e |    |     |    |   |  |   |   |     |  |
|             |   |   | Escal  | la estáno | lar    | G       |        |          |       |        |   |    |     |    |   |  |   |   |     |  |
| Usado       |   |   | No     |           |        |         |        |          |       |        |   |    |     |    |   |  |   |   |     |  |
| Escala      | 0 | 0 | Insufi | ciente, S | uficie | nte, Bi | en, No | table, S | obres | alient | е |    |     |    |   |  |   |   |     |  |
|             |   |   |        |           |        |         |        |          |       |        |   |    |     |    |   |  |   |   |     |  |
| Descripción |   |   | 1      | A▼        | B      | I       | ð •    |          | ≡     | ł      |   | ବତ | \$3 | ų, | ٢ |  | ٩ | Ф | H-9 |  |
|             |   |   |        |           |        |         |        |          |       |        |   |    |     |    |   |  |   |   |     |  |
|             |   |   |        |           |        |         |        |          |       |        |   |    |     |    |   |  |   |   |     |  |
|             |   |   |        |           |        |         |        |          |       |        |   |    |     |    |   |  |   |   |     |  |
|             |   |   |        |           |        |         |        |          |       |        |   |    |     |    |   |  |   |   |     |  |
|             |   |   |        |           |        |         |        |          |       |        |   |    |     |    |   |  |   |   |     |  |
|             |   |   |        |           |        |         |        |          |       |        |   |    |     |    |   |  |   |   |     |  |
|             |   |   |        |           |        |         |        |          |       |        |   |    |     |    |   |  |   |   |     |  |
|             |   |   | Gu     | ardar o   | camb   | ios     | Ca     | ncela    | r     |        |   |    |     |    |   |  |   |   |     |  |

Una vez que tienes creada la escala, puedes utilizarla en tu aula virtual para calificar los distintos tipos de actividades y también, como en este caso, para calificar los **criterios de evaluación**.

Si estás modificando un criterio de evaluación o añadiendo uno manualmente, tienes la opción de crear directamente la escala pinchando en **"Agregar una nueva escala"** y te llevará directamente al **paso 4**.

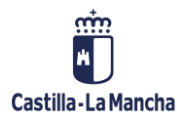

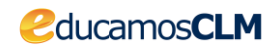

#### Agregar un criterio de evaluación

| VISTA CONFIGURACIÓN ESCALAS                 | CRITERIOS DE EVALUACIÓN LETRAS IMPORTAR EXPORTAR                |
|---------------------------------------------|-----------------------------------------------------------------|
| CRITERIOS DE EVALUACIÓN EN EL CURSO         | EDITAR CRITERIOS DE EVALUACIÓN IMPORTAR CRITERIOS DE EVALUACIÓN |
| <ul> <li>Criterios de evaluación</li> </ul> |                                                                 |
| Nombre completo                             | 0                                                               |
| Nombre corto                                | 9                                                               |
| I                                           | Criterio de evaluación disponible                               |
| Escala 🛛 🕑 🥑                                | Escalas personalizadas   Agregar una nueva escala               |
| Descripción                                 |                                                                 |
|                                             |                                                                 |
|                                             |                                                                 |

## 7. Modificar la escala de calificación de un criterio de evaluación

Si decido modificar la escala de calificación de un criterio de evaluación tengo que:

- 1. Acceder a la edición del criterio de evaluación tal y como se explica en el <u>apartado 5</u>: **"Editar un criterio"**
- 2. Cambiar la escala en el apartado correspondiente

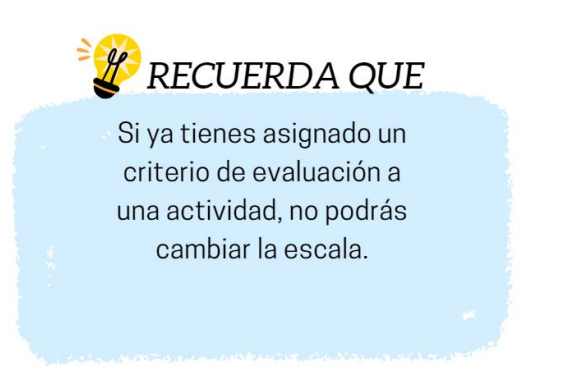

## 8. Utilizando los criterios de evaluación en el curso

Ya tienes cargados los criterios de evaluación en tu curso. Es el momento de ver cómo se usan. Como ya sabemos, los criterios de evaluación son los referentes que indican los **niveles de desempeño** esperados en el alumnado **en las situaciones o actividades** a las que se refieren las competencias específicas de cada materia en un momento determinado de su proceso de aprendizaje.

Esta nueva funcionalidad, te va a permitir **asignar criterios de evaluación** a **todas las actividades calificables** del Entorno de aprendizaje.

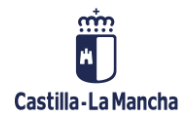

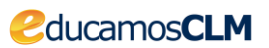

Para ver cómo se configuran, vamos a utilizar como ejemplo la actividad tarea.

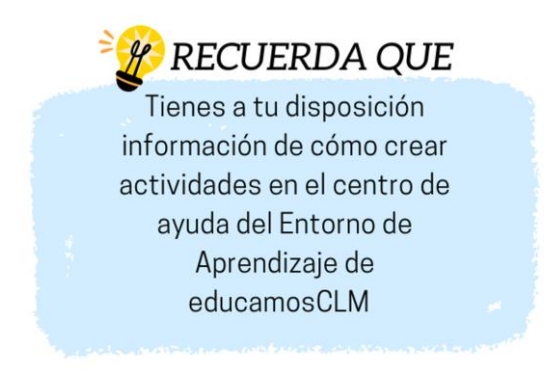

https://educamosclm.castillalamancha.es/portal/entorno-aprendizaje

## 9. Asociando criterios de evaluación a las actividades calificables

Recuerda que para crear la tarea debes:

1. Activar la edición del curso.

- ESPACIO DE TRABAJO ASSES O INICIDADO ESPACIO DE TRABAJO ASSES O INICIDADO ESPACIDO ESPACIDO ESPACI
  - 2. Bajar a la parte inferior de la sección en la que te encuentras y pinchar en "Añadir una actividad o un recurso".

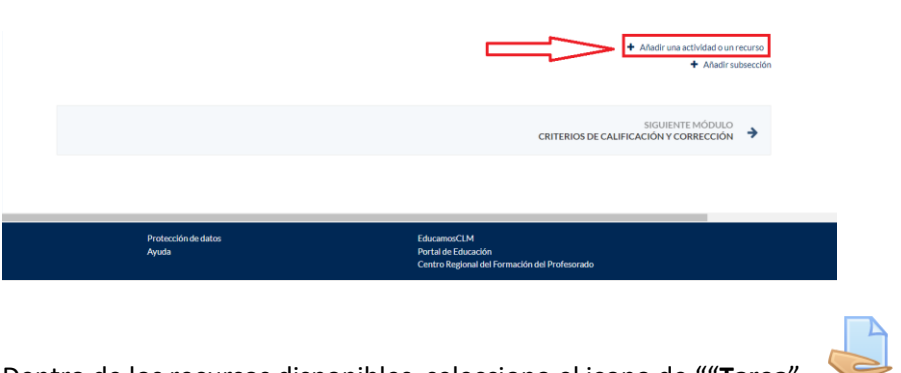

Dentro de los recursos disponibles, selecciono el icono de ""Tarea".

Configura los parámetros de la tarea y despliega la opción "**Criterios de evaluación**". Ahí tendrás disponibles todos los "**Criterios de evaluación en el curso**" que hemos cargado anteriormente. Selecciona los criterios de evaluación relacionados con la tarea y guarda los cambios.

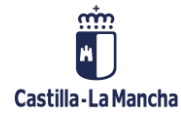

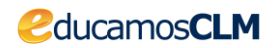

- Tipos de retroalimentación
- Configuración de entrega
- Configuración de entrega por grupo
- Avisos
- Calificación
- Criterios de evaluación
- I.GR1.CE1.CR1 Realizar traducciones directas o inversas de textos o fragmentos adaptados u originales, de dificultad adecuada y progresiva, con corrección ortográfica y expresiva, identificando y analizando unidades lingüísticas regulares de la le...
- I.GR1.CE1.CR2 Seleccionar de manera progresivamente autónoma el significado apropiado de palabras polisémicas y justificar la decisión, teniendo en cuenta la información cotextual o contextual y utilizando herramientas de apoyo al proceso de tradu...
- I.GR1.CE1.CR3 Revisar y subsanar de manera progresivamente autónoma las propias traducciones y las de los compañeros y las compañeras, realizando propuestas de mejora y argumentando los cambios con terminología especializada a partir de la reflexi...

El Entorno de aprendizaje **no permite que modifiques los criterios de evaluación asociados a una actividad una vez que guardes los cambios**. Sin embargo, sí que podrías añadir nuevos criterios de evaluación.

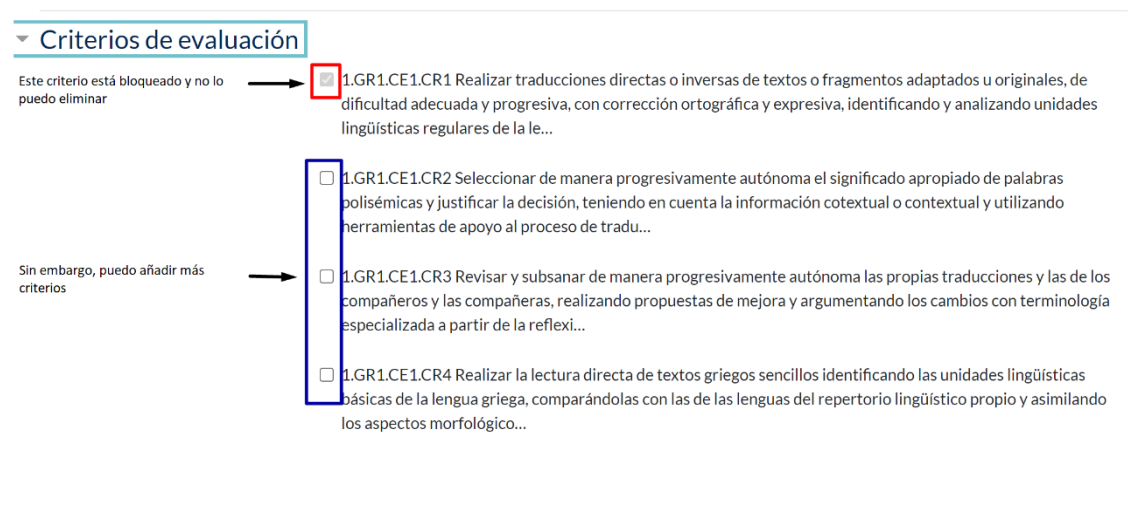

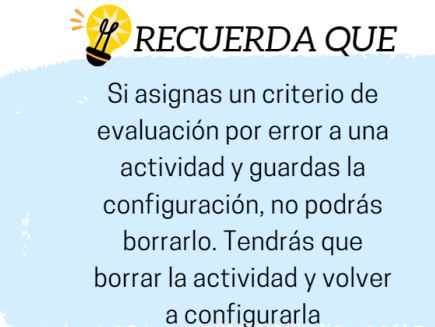

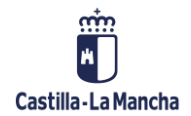

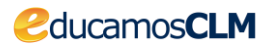

# 10. Calificación de la actividad a partir de los criterios de evaluación

Una vez que se ha terminado el plazo de entrega de la actividad, vamos a proceder a su calificación. Para ello tendrás que acceder a la calificación de la tarea.

En el menú lateral verás, por un lado, la calificación de la tarea y por otro, la calificación de los criterios de evaluación asignados a la tarea.

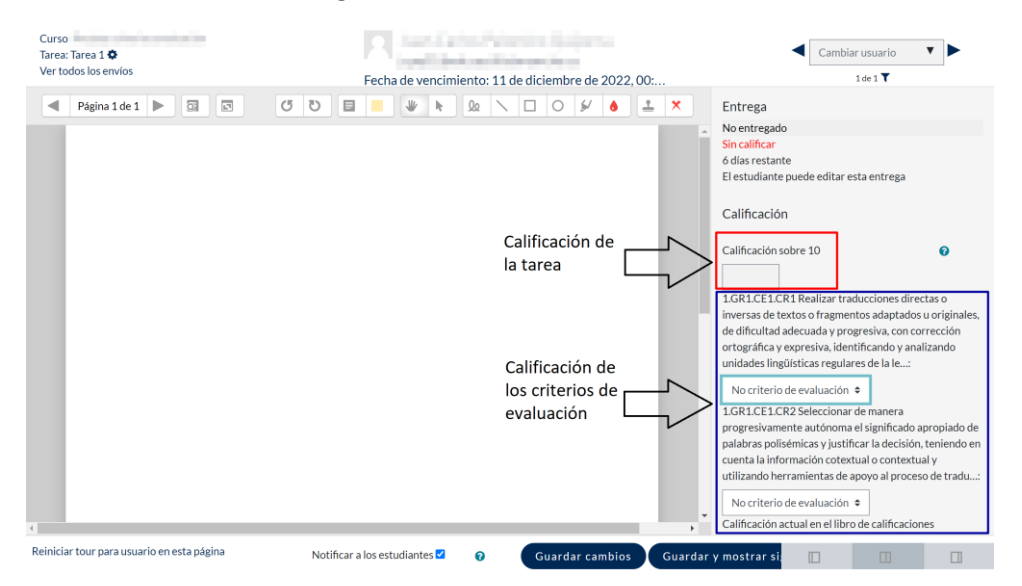

Recuerda que **la calificación de la tarea** se decide en el momento de su configuración y **es independiente para cada una de las tareas** que proponemos a lo largo del curso. Por defecto, el tipo de calificación de las tareas es "**Puntuación**", pero podría ser una escala o incluso no tener calificación más allá de los criterios de evaluación que hemos asociado.

| <ul> <li>Calificación</li> </ul>                        |   |                                                               |    |
|---------------------------------------------------------|---|---------------------------------------------------------------|----|
| Calificación                                            | 0 | Tipo Puntuación<br>Ninguna<br>Califi, Escala<br>10 Puntuación |    |
| Método de calificación                                  | 0 | Calificación simple directa                                   | \$ |
| Categoría de calificaciones                             | 0 | Sin categorizar                                               | \$ |
| Calificación para aprobar                               | Ø | 5                                                             |    |
| Envíos anónimos                                         | 0 | No                                                            |    |
| Ocultar la identidad del<br>evaluador a los estudiantes | 0 | No                                                            | ¢  |
| Usar workflow (flujo de<br>trabajo) de calificaciones   | Ø | No                                                            | \$ |

Elección del tipo de calificación de las tareas

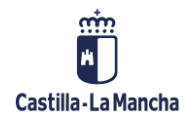

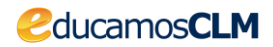

Sin embargo, la escala que vamos a utilizar para los criterios de evaluación va a ser la misma durante todo el curso y se decide en el momento en que los agregamos o importamos.

RECUERDA QUE A cada actividad que crees, pudes asignarle el tipo de calificación que consideres adecuado. Sin embargo, una vez que estipules cuál es la escala de los criterios de evaluación, no podrás modificarla a lo largo del curso

# 11. Los criterios de evaluación en el libro de calificaciones

Los criterios de evaluación aparecen anotados al lado de la tarea a la que han sido asociados.

| Informe del calificad       | ldor                                                                                                    |
|-----------------------------|----------------------------------------------------------------------------------------------------|
| VISTA CONFIGURACIÓN ES      | ESCALAS CRITERIOS DE EVALUACIÓN LETRAS IMPORTAR EXPORTAR                                                                                                    |
| INFORME DEL CALIFICADOR HI  | HISTORIAL DE CALIFICACIÓN INFORME DE CRITERIOS DE EVALUACIÓN INFORME GENERAL VISTA SIMPLE USUARIO                                                            |
| Todos los participantes     | 25:1/1                                                                                                    |
| Nombre Todos A B C D E F    | F G H I J K L M N R O P Q R S T U V W X Y Z                                                                                                    |
| Apellido(s) Todos A B C D E | E F G H I J K L M N R O P Q R S T U V W X Y Z                                                                                                    |
|                             | Pruebac ritterios evaluación =                                                                                                    |
| Nombre / Apellido(s) ^      | Número de ID Dirección de correo Departamento Institución 👵 Tarea 1 🕈 🖉 🗄 1.GR1.CE1.CR2 Selecciona 🕈 🧨 🗮 1.GR1.CE1.CR1 Realizar tr 🕈 🇨 🕺 Total del curso 🕈 🌶 |
|                             | @educastilialamancha.es                                                                                                    |
|                             |                                                                                                    |
| Vista del informe           | ie del calificador                                                                                                    |
|                             |                                                                                                    |
|                             |                                                                                                    |
|                             |                                                                                                    |
| Configuración Ca            | Calificaciones                                                                                                    |
| VISTA CONFIGURACIÓN         | IN ESCALAS CRITERIOS DE EVALUACIÓN LETRAS IMPORTAR EXPORTAR                                                                                                  |
| CONFIGURACIÓN CALIFICAC     | ACIONES AJUSTES DE LA CALIFICACIÓN DEL CURSO PREFERENCIAS: INFORME DEL CALIFICADOR                                                                           |

| bre                                                                                                    |                                                                                                    | Ponderaciones | 0           | Calificación<br>máxima | Accione |
|----------------------------------------------------------------------------------------------------|----------------------------------------------------------------------------------------------------|---------------|-------------|------------------------|---------|
| Pruebas criterios evaluación                                                                                                    | categoría                                                                                                    |               |             |                        | Editar  |
| I area 1 nombre de la tarea                                                                                                    | ponderación dentro de la categoría 🗖                                                                                            | 1,0           |             | 10,00                  | Editar  |
| I.GR1.CE1.CR2 Seleccionar de manera progresivamente autó<br>teniendo en cuenta la información cotextual o contextual y utilizando       | inoma el significado apropiado de palabras polisémicas y justíficar la decisión,<br>o herramientas de apoyo al proceso de tradu | criter        | ios<br>ados | 10(11)                 | Editar  |
| 1 IGR1.CE1.CR1 Realizar traducciones directas o inversas de t<br>con corrección ortográfica y expresiva, identificando y analizando uni | extos o fragmentos adaptados u originales, de dificultad adecuada y progresiva,<br>idades lingüísticas regulares de la le       | a la t        | area        | 10(11)                 | Editar  |
| $\bar{\chi}$ Total del curso<br>Media ponderada de calificaciones.                                                                      |                                                                                                    |               |             | 10,00                  | Editar  |
| ardar cambios                                                                                                    |                                                                                                    |               |             |                        |         |
| Añadir (tem de                                                                                                    | calificación Aeregar (tem de criterio de evaluación Añadir o                                                                    | ategoría      |             |                        |         |

Configuración de las calificaciones

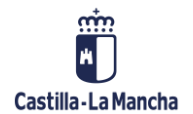

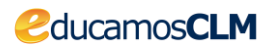

Por defecto, los criterios de evaluación no se tienen en cuenta para operar dentro de las categorías. Sólo se tiene en cuenta la calificación de la tarea.

Si queremos cambiar esta opción y poder operar con ellos, tendríamos que:

1. Editar los ajustes de la categoría

| Configuración Calificaciones                                                                                                    |               |        |                       |          |
|----------------------------------------------------------------------------------------------------|---------------|--------|-----------------------|----------|
| VISIA CONFIGURACIÓN ESCALAS CRITERIOS DE EVALUACIÓN LE HAS IMPORTAR EXPORTAR                                                                                                    |               |        |                       |          |
| CONFIGURACIÓN CALIFICACIONES AJUSTES DE LA CALIFICACIÓN DEL CURSO PREFERENCIAS; INFORME DEL CALIFICADOR                                                                                                    |               |        |                       |          |
| Nombre                                                                                                    | Ponderaciones | C<br>m | alificación<br>náxima | Acciones |
| Pruebas criterios evaluación                                                                                                    |               |        |                       | Editar 👻 |
| 1 😄 Tarea 1                                                                                                    | 1,0           |        | 1 Editar a<br>Ocultar | justes   |
| I 🗮 1.GR1.CE1.CR2 Seleccionar de manera progresivamente autónoma el significado apropiado de palabras polisémicas y justificar la decisión, teniendo en cuenta la información cotextual o contextual y utilizando herramientas de apoyo al proceso de tradu |               |        | 10 (11)               | Editar 💌 |
| 1 🧱 1.GR1.CE1.CR1 Realizar traducciones directas o inversas de textos o fragmentos adaptados u originales, de dificultad adecuada y progresiva, con corrección ortográfica y expresiva, identificando y analizando unidades lingüísticas regulares de la le |               |        | 10(11)                | Editar 🔻 |
| $\chi^{\infty}_{-}$ Total del curso<br>Media ponderada de calificaciones.                                                                                                    |               | 1      | 0,00                  | Editar 🔻 |
| Guardar cambios                                                                                                    |               |        |                       |          |

Añadir ítem de calificación Agregar ítem de criterio de evaluación Añadir categoría

#### 2. Pinchar en "**Mostrar más**"

| Media ponderada de calificaciones | ٥                                                                                                    |
|-----------------------------------|----------------------------------------------------------------------------------------------------|
|                                   |                                                                                                    |
|                                   |                                                                                                    |
|                                   |                                                                                                    |
| Valor                             | ٥                                                                                                    |
| No usar escala                    | ٥                                                                                                    |
| 10,00                             |                                                                                                    |
| 0,00                              |                                                                                                    |
| □ Ocultar                         |                                                                                                    |
| Bloquear                          |                                                                                                    |
| Guardar cambios Cancelar          |                                                                                                    |
|                                   | Media ponderada de calificaciones     Valor   No usar escala   10,00   0.00   Ocutar   0   Bitoquear   0   Guardar cambios   Cancelar |

3. Seleccionar la opción "Incluir criterios de evaluación en el cálculo total"

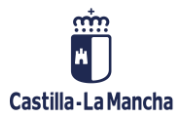

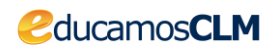

|                                               |   |                                                  | 👻 Colapsar todo |
|-----------------------------------------------|---|--------------------------------------------------|-----------------|
| <ul> <li>Categoría de calificación</li> </ul> |   |                                                  |                 |
| Nombre de la categoría                        |   |                                                  |                 |
| Cálculo total                                 | 0 | Media ponderada de calificaciones                | ٠               |
| Ver menos                                     |   | Excluir calificaciones vacias                    |                 |
|                                               | [ | Incluir criterios de evaluación en cálculo total |                 |
| Descartar las más bajas                       | 0 | 0                                                |                 |
| <ul> <li>Total categoría</li> </ul>           |   |                                                  |                 |
| Mostrar más                                   |   |                                                  |                 |
| Tipo de calificación                          | 0 | Valor                                            | \$              |
| Escala                                        | 0 | Nousar escala                                    | ¢               |
| Calif. máxima                                 | 0 | 10,00                                            |                 |
| Calif. mínima                                 | 0 | 0,00                                             |                 |
|                                               |   | Ocultar                                          |                 |
|                                               |   | Deloquear O                                      |                 |

#### Así es como quedarían después de tenerlos en cuenta

| Configuración Calificaciones                                                                                                    |               |   |                        |          |
|----------------------------------------------------------------------------------------------------|---------------|---|------------------------|----------|
| VISTA CONFIGURACIÓN ESCALAS CRITERIOS DE EVALUACIÓN LETRAS IMPORTAR EXPORTAR                                                                                                    |               |   |                        |          |
| CONFIGURACIÓN CALIFICACIONES AJUSTES DE LA GALIFICACIÓN DEL CURSO PREFERENCIAS: INFORME DEL CALIFICADOR                                                                                                    |               |   |                        |          |
|                                                                                                    |               |   |                        |          |
| Nombre                                                                                                    | Ponderaciones | 0 | Calificación<br>máxima | Acciones |
| Pruetas criterios evaluación                                                                                                    |               |   | -                      | Editar 🔻 |
| I 🔔 Tarca 1                                                                                                    | 1.0           |   | 10,00                  | Editar 💌 |
| 1 🖬 1G81.CE1.CR2 Seleccionar de marera progresivamente autónoma el significado apropiado de palabras policémicas y justificar la decisión, teniendo en cuenta la información cotestual o contestual y utilizando herramientas de apopo al proceso de tradu     | 1.0           |   | 10 (11)                | Editar 🝷 |
| 1 📰 1081/CE1/CRI Resilizar traducciones directas o inversas de textos o fragmentos adaptados u originales, de dificultad adecuada y progresiva, con corrección ortográfica y expresiva,<br>Identificando y analizando unidades lingüísticas regulares de la le | 1,0           |   | 10 (11)                | Editar 👻 |
| 37. Total del curso<br>Media ponderada de cultificaciones.                                                                                                    |               | J | 10,00                  | Editar 🔻 |
| Guardar camblos                                                                                                    |               |   |                        |          |
| Añadir (tem de calificación Agregar (tem de criterio de evaluación Añadir categoría                                                                                                    |               |   |                        |          |

### 12. Recomendaciones

- 1. Introduce los criterios de evaluación y piensa cuál es la escala de calificación que más se ajusta a tu forma de calificar antes de asignársela a algún tipo de actividad.
- 2. La manera más sencilla de evaluar a través de los criterios de evaluación es asignando un único criterio a cada actividad. Si una actividad tiene varios criterios, quizás puedas trocearla en varias actividades, cada una de ellas con un único criterio.
- 3. Haz lo mismo con los cuestionarios. En vez de realizar un cuestionario con varios criterios, haz varios cuestionarios con un solo criterio de evaluación asignado a cada uno de ellos.
- 4. Si crees que esto no es posible llevarlo a cabo en tu materia, recuerda que puedes exportar los datos que consideres del libro de calificaciones y realizar los cálculos fuera del Entorno de aprendizaje en una hoja de cálculo.

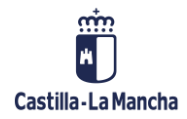

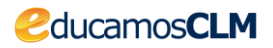

| Exportar a Hoja de cálculo Excel                                                                                                    |                                             |
|----------------------------------------------------------------------------------------------------|---------------------------------------------|
| VISTA CONFIGURACIÓN ESCALAS CRITERIOS DE EVALUACIÓN LETRAS IMPORTAR EXPORTAR                                                                                                    |                                             |
|                                                                                                    |                                             |
| HOJA DE CÁLCULO OPENOFFICE ARCHIVO EN TEXTO PLANO HOJA DE CÁLCULO EXCEL ARCHIVO XIML                                                                                                    |                                             |
|                                                                                                    | h European                                  |
| * Ítams de calificación a incluir                                                                                                    | Expandir tooc                               |
|                                                                                                    |                                             |
| of tarcal                                                                                                    |                                             |
| IGRICELCR2 Seleccionar de manera progresivamente autónoma el significado apropiado de palabras polisémicas y justificar la decisión, teniendo en cu<br>y utilizando herramientas de apoyo al proceso de tradu   | enta la información cotextual o contextual  |
| I.GR1.CE1.CR1 Realizar traducciones directas o inversas de textos o fragmentos adaptados u originales, de dificultad adecuada y progresiva, con correcci<br>analizando unidades lingüísticas regulares de la le | ón ortográfica y expresiva, identificando y |
| Total del curso                                                                                                    |                                             |
| Seleccionar todos/ninguno                                                                                                    |                                             |
| <ul> <li>Opciones de los formatos de exportación</li> </ul>                                                                                                    |                                             |
| Descargar                                                                                                    |                                             |
|                                                                                                    |                                             |

5. Visita <u>https://educamosclmportal.cm.jccm.es/noticias/evaluacion-lomloe-en-el-</u> <u>entorno-de-aprendizaje</u> para encontrar más información y videotutoriales.